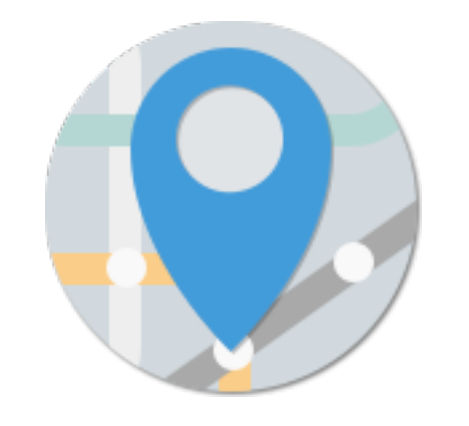

# **MEeTRO** 使い方ガイド

 $\equiv$  MEeTRO

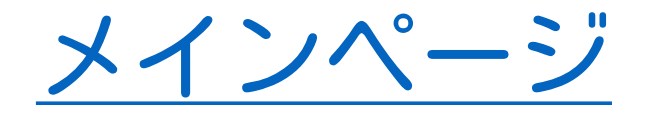

MEeTROでは待ち合わせ場所のことを「部屋」といいます。部屋を待ち合わせ相手にも共有して、お互いに乗る電車を決めます。

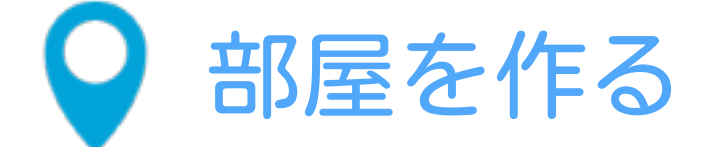

新しく待ち合わせをするときは、こちらを選択 します。

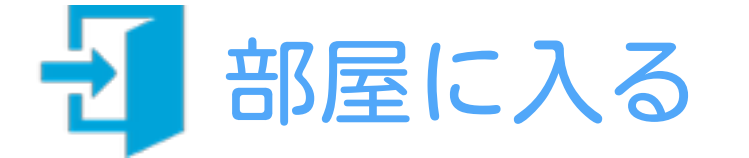

既に作った部屋に入るときはこちらを選択してください。

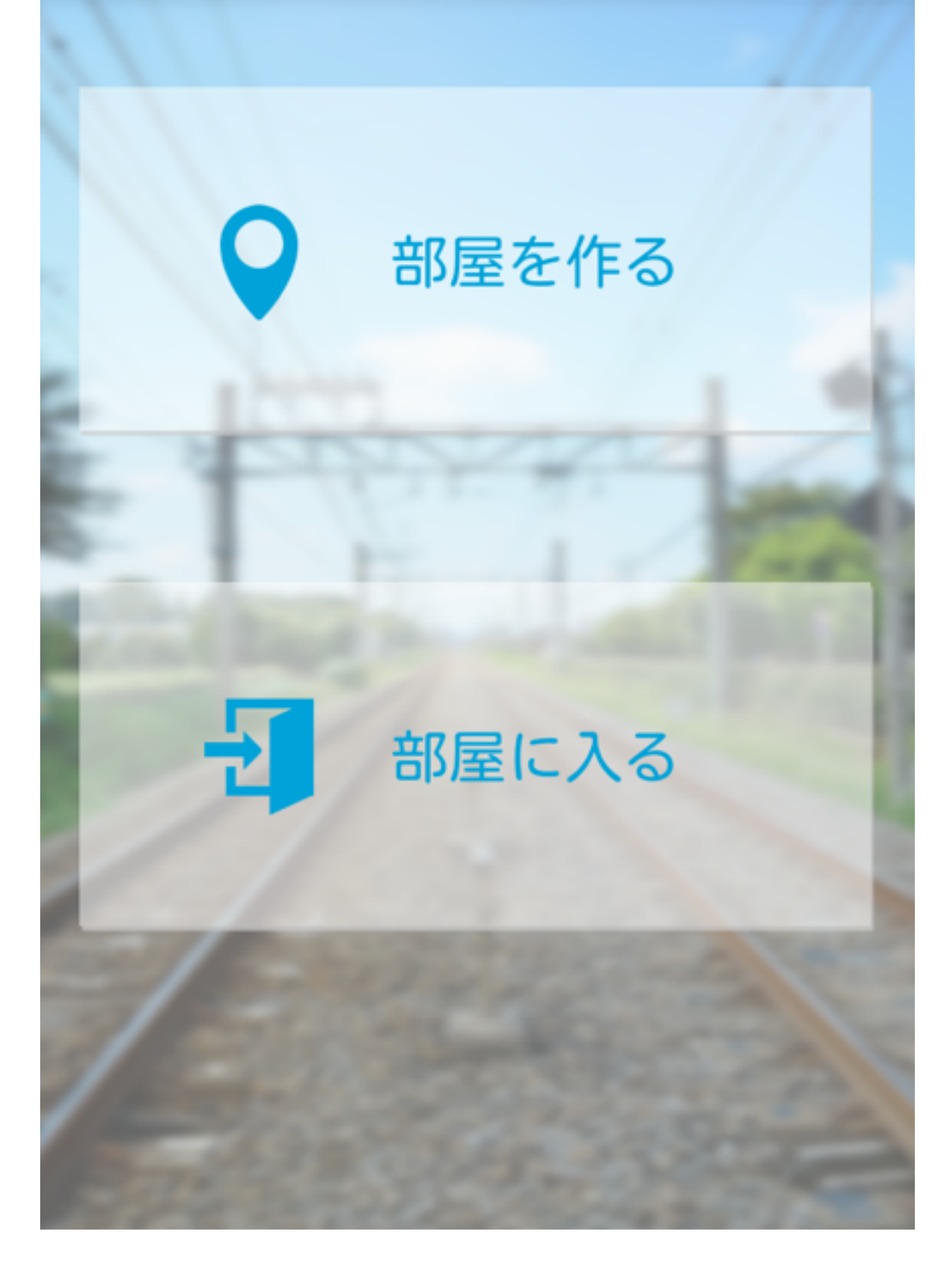

#### $\equiv$ MEeTRO

## 部屋を作る

部屋を作ります。 待ち合わせる路線、乗車・下車駅と時間を選択して 検索ボタンを押してください。

※東京メトロ以外の路線は選択できません。

| 路線               | 銀座線       |   |  |  |  |
|------------------|-----------|---|--|--|--|
| 乗車駅              | 渋谷        | Ŧ |  |  |  |
| 下車駅              | 渋谷        | • |  |  |  |
| 2014/11/16 16:35 |           |   |  |  |  |
|                  | ● 出発 ○ 到着 |   |  |  |  |
|                  |           |   |  |  |  |
|                  | >         |   |  |  |  |
|                  |           |   |  |  |  |
|                  |           |   |  |  |  |

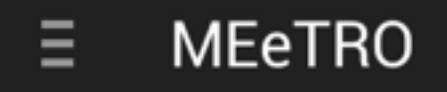

### 駅を選択する

#### 時刻表が表示されますので、乗車する電車を選びま す。待ち合わせる車両番号もこちらで選んで、「こ の時間で待ち合わせる」を押してください。

|  | 1 | 6:3 | 6発 | - | 浅草行 | き | 各停 |
|--|---|-----|----|---|-----|---|----|
|--|---|-----|----|---|-----|---|----|

- 16:39発:浅草行き 各停
- 16:42発:浅草行き 各停
- 16:45発:浅草行き 各停

16:48発:浅草行き 各停

16:51発:浅草行き 各停

16.6/24.洋苔汽车 友店

車両番号 1

#### この時間で待ち合わせる

銀座線

渋谷 > 上野

2014年11月16日16時35分出発

#### $\equiv$ MEeTRO

ページ

# 部屋を作るとURLが発行されます。このURLを待ち合わせをする人に送ってください。

このURLを待ち合わせする人にシェアしてくださ い。

http://goo.gl/QUBNEY

## 部屋に入る

作った部屋に移動します。

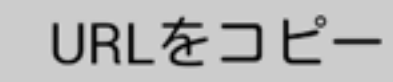

LINEで送る

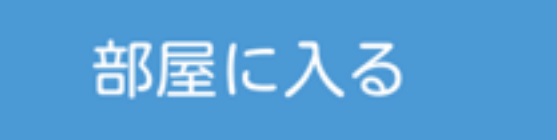

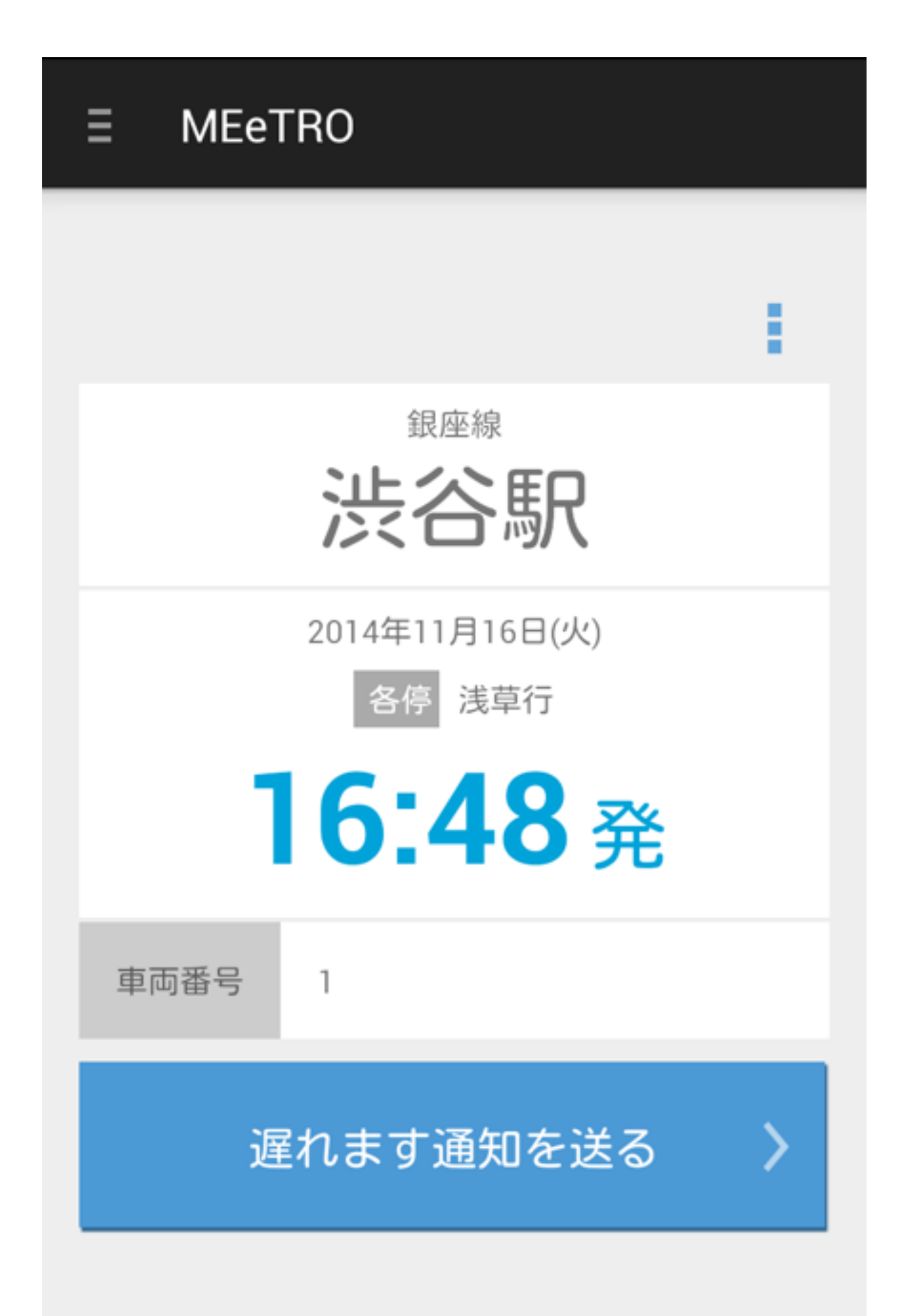

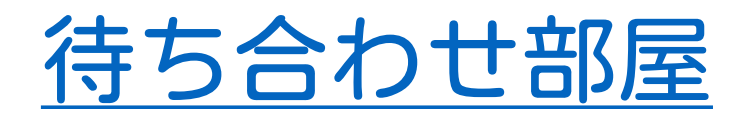

あなたの乗る電車が表示してあります。 指定された駅、時間、車両番号に乗ってください。

## 遅れます通知を送る

指定の時間に間に合わない時は、送れます通知 ボタンを押してください。 同じ部屋に入っている友人に、送れる旨の通知 が飛びます。